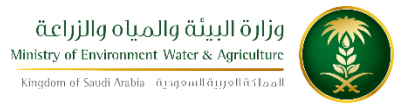

الإدارة العامة لتقنية المعلومات دليل استخدام خدمة طلب إذن ذبح إناث

| طلب إذن ذبح إناتً                                                                | اسم الخدمة                 |
|----------------------------------------------------------------------------------|----------------------------|
| AC171-348                                                                        | رقم الخدمة                 |
| اساسية                                                                           | نوع الخدمة                 |
| حكومة – أفراد – قطاع اعمال                                                       | نوع الخدمة<br>حسب المستفيد |
| رئىسىية                                                                          | تصنيف الخدمة               |
| افراد – قطاع اعمال                                                               | الجهة المستفيدة            |
| وزارة البيئة والمياه والزراعة – قطاع الثروة الحيوانية                            | الجهة المقدمة<br>للخدمة    |
| مجانية                                                                           | رسوم تقديم<br>الخدمة       |
| إجرائية                                                                          | مستوى نضج<br>الخدمة الحالي |
| إجرائية                                                                          | اعلى مستوى<br>لنضج الخدمة  |
| البوابة الإلكترونية لثروة الحيوانية- أنعام                                       | قنوات تقديم<br>الخدمة      |
| /https://anaam.mewa.gov.sa/anaam/public_service                                  | رابط ليوابة<br>الخدمات     |
| https://anaam.mewa.gov.sa/anaam/public_service/slaughter_animal<br>s_females.php | رابط الخدمة                |

| ١- ان يكون طالب الخدمة حاصل على بطاقة صحية بيطرية.                                   |                      |
|--------------------------------------------------------------------------------------|----------------------|
| ٢- أن يكون طالب الخدمة سعودي الجنسية.                                                |                      |
| ٣- يجب ان يكون الحيوان المراد ذبحه غير صالح للإنتاج الحيواني.                        | متطلبات وشروط        |
| ٤- إذا كان صاحب الطلب (ملحمه) يجب إرفاق صورة من السجل التجاري وصورة من ترخيص البلدية | الحصول على<br>الخدمة |
| ساري المفعول <u>.</u>                                                                |                      |
| ٥- إذا كان صاحب الطلب مشروع إنتاج حيواني يجب إرفاق صوره من الترخيص ويجب ان يكون      |                      |
| ساري المفعول.                                                                        |                      |

الخدمة في سطور

تسمح هذه الخدمة للمواطنين المسجلين والحاصلين على بطاقات صحية بيطرية إلكترونية واصحاب المنشئات طلب إذن ذبح إناث حيث ينص نظام الثروة الحيوانية بمنع ذبح إناث حيوانات المزراعة الإبعد موافقة من وزارة البيئة والمياه والزراعة

مخطط سير اجراء الخدمة

| مراجعة الطلب من<br>المختصين    | تعبئة الطلب                                   | التسجيل                | مخطط سير العمل |
|--------------------------------|-----------------------------------------------|------------------------|----------------|
| إغلاق الطلب عند رفضه           | رفض الطلب                                     | الموافقة على الطلب     |                |
| إذا كان الحيوان مطابق<br>لشروط | حضور صاحب الطلب لفحص<br>الحيوان               | بعد الموافقة على الطلب |                |
| إغلاق الطلب                    | إذا كان الحيوان غير مطابق<br>لشروط يرفض الطلب | يتم منح إذن الذبح      |                |

## الوصف التفصيلي لإجراءات تقديم الخدمة

| ت             | الخطوة                                     | اسم الشاشة             |
|---------------|--------------------------------------------|------------------------|
| <sup>لل</sup> | شاشة اعلامية لتسجيل الدخول للخدمات المتاحة | شاشة اعلامية           |
| 2             | شاشة تحديد الخدمة المطلوبة                 | تحديد الخدمة           |
| 3             | شاشة تعبنة نموذج الخدمة الالكتروني         | تعبئة نموذج الخدمة     |
| 4             | ارسال الطلب لحفظه وتقديمه                  | شاشة تأكيد تقديم الطلب |

- 3. الشاشات
- 1- شاشة اعلامية
- 2- تحديد الخدمة
- 3- تعبئة نموذج الخدمة
- 4- شاشة تأكيد تقديم الطلب

الدخول على صفحة الخدمات الالكترونية الخاصة بانعام

| 1.000.0                                                                                                    | n an an an an an an an an an an an an an                                                                                                  | 💴 💷 🕒 🕜 تسجيل الدَّول       |
|----------------------------------------------------------------------------------------------------|----------------------------------------------------------------------------------------------------|-----------------------------|
| : 🎓 🖉 https://anaam.mewa.gov.sa/anaam/public_service/index.php?x=MTBMTysrRjUSER                                                                                                    | RuWCtxMGxOUThCamZXWVFQVTZ5UjhtandTM1htRkhWb1VKMVNjS0VOd1pQI                                                                               | ک 🔶 🖯 🔒 آمن   WmtIajlXVnMrT |
| Constant of the second second se | ۵.chjjlig oli <sub>c</sub> alig di <u>a</u> liguli olija<br>Ministy of Elonaneme, Water & Gerschim<br>دینیو میکند.<br>دینیو میکند کارمینا |                             |
| مرحبا بك في<br>الخدمات الإلكترنية العامه                                                                                                    | تم تسحيل الدروج بنجاح<br>(م) (مم الموية الوطنية / رقم السجل الـ                                                                           |                             |
| التسجيل                                                                                                    | کلمة المرور                                                                                                    |                             |
| ◄ تسجيل الدخول                                                                                                    | إرسال                                                                                                    |                             |
|                                                                                                    | هل نسيت كلمة المرور ?                                                                                                    |                             |
|                                                                                                    |                                                                                                    | 1                           |
| AM 9:27<br>1/29/2018 <b>t</b> 🔀 🖎 🕒 🔺 EN                                                                                                    |                                                                                                    | 6 🖸 🚞 🚱                     |

اختيار الخدمة المطلوبة من القائمة

| Carelander 0                           | Artiglity of an Article Argent Cytige<br>Meaning of Comments of Argent Argent Arge |
|----------------------------------------|----------------------------------------------------------------------------------------------------|
|                                        | Belait Gleshi                                                                                                    |
| الۍ - احمید الواقد<br>وال - احمیل المع | وهم الطوية الوطنية ا وهم السجل اللبنا<br>وهم الطوية                                                                                                    |
| تلمة أديتم أوا استعرض تحقيفه صنيعة     | الرجاء تدديد الذدمه المراد تنفيذها من الفاذ                                                                                                    |
| ×                                      | الشقرأ للدرائم لسجيل مخولات                                                                                                    |
|                                        | طلبات استبراد                                                                                                    |
| - C                                    | أذن استيراد بيض نفقيس / ميطان                                                                                                    |
| 4                                      | أذن الستيراد طبور حية                                                                                                    |
| <ul> <li>C</li> </ul>                  | أذن استبواد الأرانب والغوارض                                                                                                    |
| <ul> <li>C</li> </ul>                  | آذن استبراد فطط او کلاب                                                                                                    |
| 4                                      | أذن استبراد ميوانات مية                                                                                                    |
|                                        | فموذج الخدمة العامة                                                                                                    |
| <                                      | طلب سحب عينات من الحيوانات                                                                                                    |
| 4                                      | طلب موعد تحصين                                                                                                    |
| - C                                    | طلب شظادة تعداد ماشية                                                                                                    |
| 4                                      | طلب زياره طبيب ببطري                                                                                                    |

## تعبئة نموذج الخدمة الالكتروني

| 1 🕸 🧿 | http://ansam.mews.gox.ss/known/put                                                                                                    | sk, serversklaughter, animali, females.php   🖌 🕯 👌 🗧 🔶 |
|-------|----------------------------------------------------------------------------------------------------|--------------------------------------------------------|
|       |                                                                                                    | • طلب إذن ذيح إنات                                     |
|       | and the second second sec | أسم المالله: *                                         |
|       |                                                                                                    | رقم الهوية الوطية. •                                   |
|       | (                                                                                                    | رقم الجوال *                                           |
|       | - @mexa gov sa                                                                                                    | البريد الانكتروني.                                     |
|       | 11000000                                                                                                    | رقم البطاقة المحية:                                    |
|       | Expand                                                                                                    | نوع الجيوانات +                                        |
|       | المتبرعة الم بتم الثبار أي ملك                                                                                                    | إرفاق موره من الهوية الوطنية -                         |
|       | معين عنه ألم يتم اختبار أي متله. 🛛 إضافة المزيد من المرفقات                                                                                                    | إفاق مستندات إخرى                                      |
|       |                                                                                                    | فلادقات                                                |
|       |                                                                                                    | 1 Maril                                                |
|       | ې Ministry Units(ى) د Ministry Units                                                                                                    | - 0459                                                 |
|       | <ul> <li>Please select sub region</li> </ul>                                                                                                    | المستوى الثاني                                         |
|       | الميادة البيطرية غي مقبرتان الملك عبدالعزيز 🚽                                                                                                    | * 6848                                                 |

ارسال الطلب وعند ارسال الطلب بنجاح يتم اشعار المستخدم " تم الحفظ بنجاح "

| (1000) (1000) (1000)            | dart själler virja sitte de fan de fan de fan de fan de fan de fan de fan de fan de fan de fan de fan de fan de |  |
|---------------------------------|----------------------------------------------------------------------------------------------------|--|
|                                 | Sector Constit                                                                                                  |  |
| الحمية اليفاقد<br>السحيل الجموع | رقم الطوية الوطنية / وقم السول اللابازي<br>وقم الدوال                                                           |  |
|                                 | الرجاء تحديد الذدمه المراد تنفيذكا من الفائمة أدناء أن استعراى الخلات الساعة                                    |  |
| 8                               | شقرا الدائم السجل متوالد                                                                                        |  |
|                                 | مقارك استيراد                                                                                                   |  |
| 4                               | آذن استیراد بیش تفقیس / میمان                                                                                   |  |
|                                 | أذن استبراد طبور دية                                                                                            |  |
| *                               | أذن استبراد الأرابي والقوارض                                                                                    |  |
|                                 | أذن استبراد فطط او كلاب                                                                                         |  |
| - K                             | أذان استيزاد جيوانات جية                                                                                        |  |
|                                 | نموذج الخدمة العامة                                                                                             |  |
|                                 | طلب سدب عيداد من الديوابات                                                                                      |  |
| 4                               | طلب موعد تحصيني                                                                                                 |  |
|                                 | طلب شظادة تعداد ماشوة                                                                                           |  |
| 4                               | طلب زيارة طبيب بيطري                                                                                            |  |

|                    | ١ - تسجيل الدخول إلى النظام ( او التسجيل في عدم التسجيل ). |
|--------------------|------------------------------------------------------------|
|                    | ٢ - يتم تحديد الخدمة المراد تنفيذ طلب لها.                 |
|                    | ٣- إدخال البيانات الشخصية وبيانات الإتصال.                 |
| خطوات تنفيذ الخدمة | ٤ - إدخال معلومات البطاقة الصحية البيطرية إن وجدت.         |
|                    | ٥- إدخال بيانات الحيوانات .                                |
|                    | ٦-إرفاق صوره من الهوية الوطنية.                            |
|                    | ٧- تحديد أقرب جهه بيطرية له.                               |
|                    |                                                            |